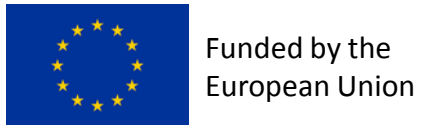

CompactLight@elettra.eu

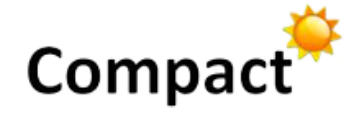

www.CompactLight.eu

## **WP1: Project Communication**

Andrea Latina

R. Rochow, E. Gazis, G. D'Auria

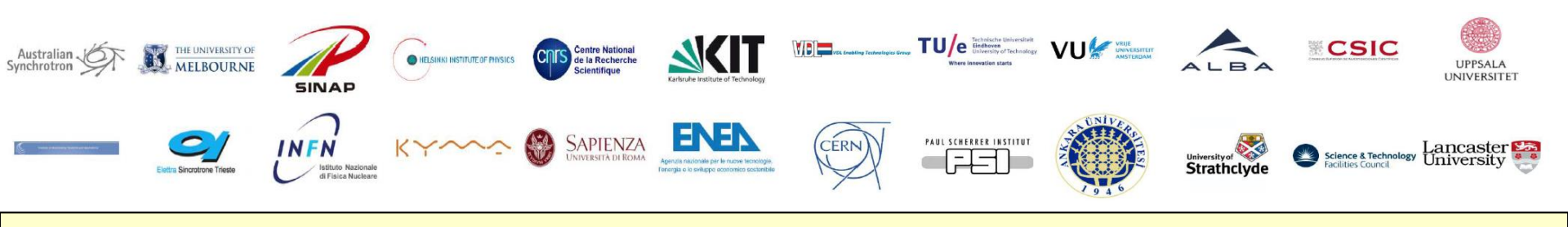

XLS

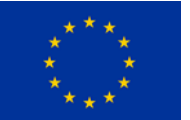

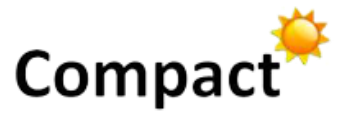

## People in the

Funded by the

**European Union** 

- 1. Accelerator community
- 2. FEL community
- 3. Users Communities
- 4. General Public
- 5. Scientific policy making bodies

We need to prepare:

- 1. A standard set of slides to present the project
- 2. A Standard Abstract to submit to conferences + Poster
- *3.* A Poster + Flyer for the general public

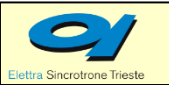

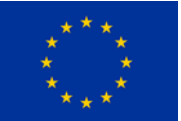

Funded by the

**European Union** 

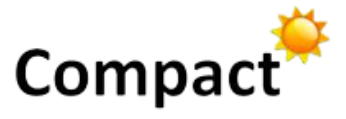

- Use dedicated channels:
  - Accelerator Newsletters, CERN Courier, etc.
- Participate in conferences: IPAC, LINAC, FEL Conferences, HB workshop, with an Abstract or just a small stand with a poster
  - We do have submitted an Abstract to IPAC'19
  - ECAART13 13th European Conference on Accelerators in Applied Research and Technology 05 May 2019 - 10 May 2019 • Split, Croatia
  - See: <u>https://www.conference-</u> service.com/conferences/particle-accelerators.html

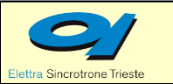

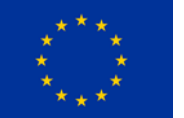

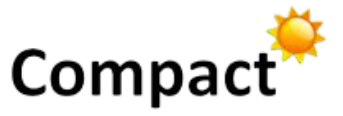

- User Communities: conferences, e.g.:
  - SUM 2019 14th SOLEIL Users' Meeting 17 Jan 2019 - 18 Jan 2019 • Synchrotron Soleil, Saint Aubin, France
  - AfLS2 The African Light Source
    28 Jan 2019 02 Feb 2019 Accra, Ghana
  - SPIE EOO19 SPIE Optics + Optoelectronics 2019 01 Apr 2019 - 04 Apr 2019 • Prague, Czech Republic
  - Photonics North 2019 21st Photonics North conference 21 May 2019 - 23 May 2019 • Quebec City, Canada
  - See: <u>https://www.conference-</u> <u>service.com/conferences/optics-and-lasers.html</u>

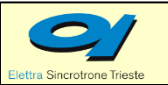

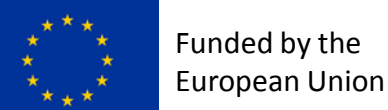

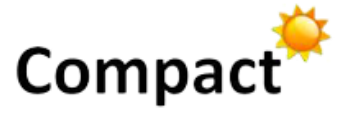

- We need to
  - Update regularly the XLS website
  - Appear in <u>https://www.fels-of-europe.eu</u>
  - Have a stand or a poster at events like the "European Researchers' Night"
  - Participate in <u>open days</u> within our institutions: e.g.
    - Next CERN Open days, Sept 14-15 2019
    - Publish articles in magazines and newspapers

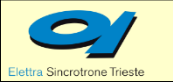

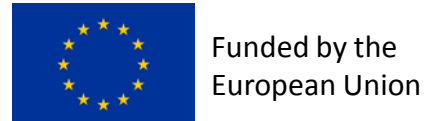

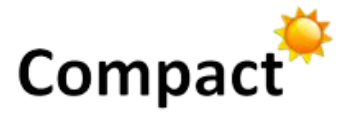

## Poster for the Researcher's night in Athens Sep 2018

## (Credits: E. Gazis)

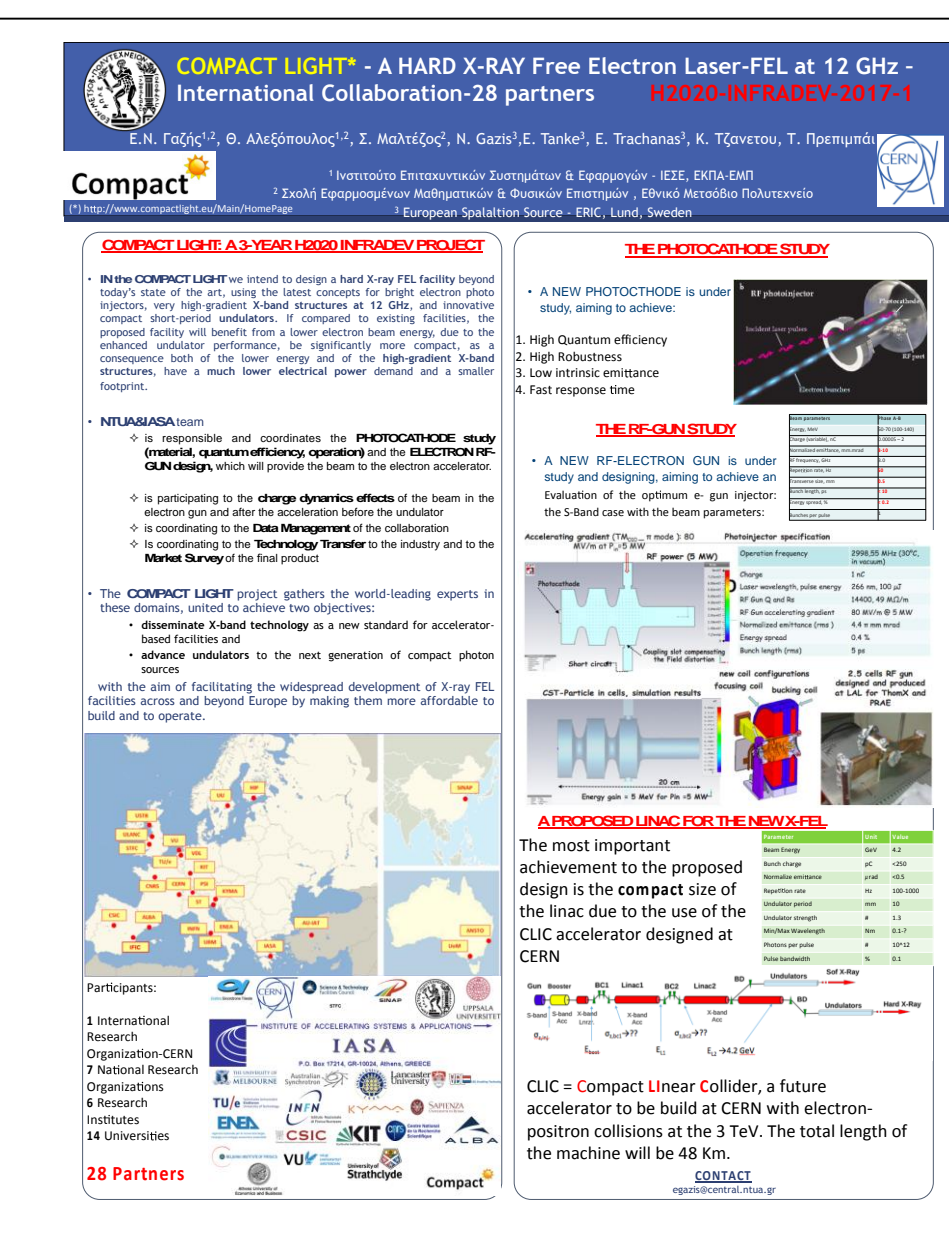

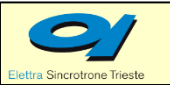

XLS First Annual Meeting - 10-12 December 2018 – ALBA, Spain